# ALOHA LOAD BALANCER MICROSOFT TERMINAL SERVICES LOAD-BALANCING WITH SESSION BROKER

# **"APPNOTE" #0051 — TERMINAL SERVICES LOAD-BALANCING WITH SESSION BROKER**

This technical note will help you go through the implementation of Terminal Services Load-Balancing using ALOHA and MS Session Broker.

#### REQUIREMENTS

You must have one Windows Server 2008 to act as a Session Broker.

#### PURPOSE

Use the ALOHA LoadBalancer to load-balance Microsoft Terminal Services.

#### COMPLEXITY

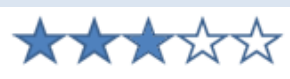

#### VERSIONS CONCERNED

ALOHA v4.2 and above

#### TARGET NETWORK DIAGRAM

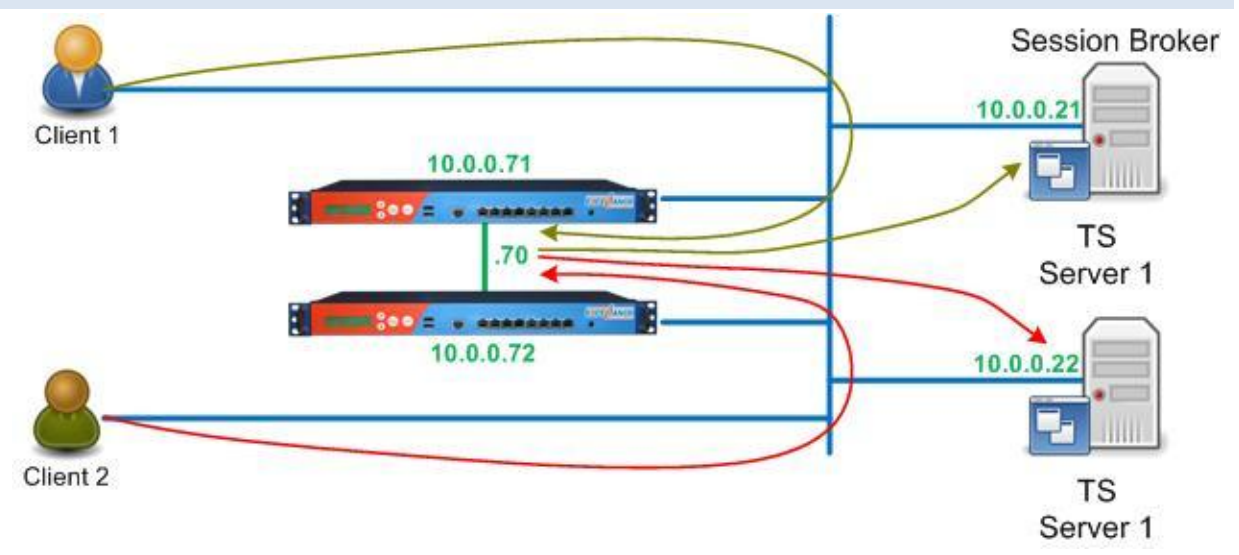

#### CONTEXT

The following setup is to be used in Terminal Services environments, in order to load-balance incoming connections.

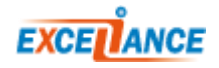

# MICROSOFT WINDOWS 2008 SERVER CONFIGURATION

FIRST SERVER CONFIGURATION (WITH BROKER):

The "**Remote Desktop Services**" Role **(1 & 2)** must be installed on both servers. On the first server, two Role Services must be installed:

- Remote Desktop Session Host (3)
- Remote Desktop Connection Broker (4)

|                                                                                                    | rdesktop - 10.0.0.22                                                                                                    |                               |
|----------------------------------------------------------------------------------------------------|----------------------------------------------------------------------------------------------------|-------------------------------|
| File Action View Hele                                                                                            |                                                                                                    |                               |
|                                                                                                    |                                                                                                    |                               |
|                                                                                                    |                                                                                                    |                               |
| Server Manager (LYNC2)  Remote Desktop Services  Web Server (IIS)  Features  Diagnostics  Score Storage  Storage | Roles View the health of the roles installed on your server and add or remove roles and features.                                                                                                    |                               |
|                                                                                                    | 🔿 Roles Summary                                                                                                    | Roles Summary Help            |
|                                                                                                    | Roles: 2 of 17 installed     Remote Desktop Services 2     Web Server (IIS)                                                                                                    | Add Roles                     |
|                                                                                                    | ⊙ Remote Desktop Services                                                                                                    | Remote Desktop Services Help  |
|                                                                                                    | Provides technologies that enable access to a server running Windows-based programs or the full Windows desktop.                                                                                                    |                               |
|                                                                                                    | ⊗ Role Status                                                                                                    | Go to Remote Desktop Services |
|                                                                                                    | Messages: None<br>System Services: All Running<br>Events: None in the last 24 hours<br>Best Practices Analyzer: To start a Best Practices Analyzer scan, go to the Best Practices Analyzer tile on this role's homepage<br>and click Scan this Role                                                     |                               |
|                                                                                                    |                                                                                                    | Add Role Services             |
|                                                                                                    | Role Service Status                                                                                                    | Remove Role Services          |
|                                                                                                    | Remote Desktop Sesion Host Installed 3     Remote Desktop Virtualization Host Not installed     Core Services Not installed     RemotePix Not installed     Remote Desktop Connection Broker Installed     Remote Desktop Web Access Installed     Remote Desktop Web Access Installed     Description: |                               |
|                                                                                                    | Remote Desktop Session Host (RD Session Host), formerly Terminal Server, enables a server to host Windows-based programs or<br>the full Windows desktop. Users can connect to an RD Session Host server to run programs, save files, and use network resources<br>on that server.                       | •                             |
|                                                                                                    | 🕻 Last Refresh: Today at 16:32 Configure refresh                                                                                                    |                               |
| 🍂 🛐 🕹 👔 🥵                                                                                                    |                                                                                                    | FR   🏳 🐂 🕼 16:33 💻            |

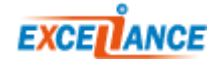

# SECOND SERVER CONFIGURATION (WITHOUT BROKER):

The "**Remote Desktop Services**" Role (2) must be installed on the second server as well. Only the "**Remote Desktop Session Host**" Role Service is to be installed on the second server (3).

| C<br>E. Gerver Manager                                                     | rdesktop - 10.0.0.22                                                                                                    |                               |
|----------------------------------------------------------------------------|----------------------------------------------------------------------------------------------------|-------------------------------|
| File Action View Help                                                      |                                                                                                    |                               |
|                                                                            |                                                                                                    |                               |
| Server Manager (LVNC2)                                                     | Poles                                                                                                    |                               |
| evver manager (LTWC2)     Construction     Configuration     Configuration | Wew the health of the roles installed on your server and add or remove roles and features.                                                                                                    |                               |
|                                                                            |                                                                                                    | Roles Summary Help            |
|                                                                            | Roles: 2 of 17 installed     Remote Desktop Services 2     Web Server (IIS)                                                                                                    | Add Roles                     |
|                                                                            | © Remote Desktop Services                                                                                                    | Remote Desktop Services Help  |
|                                                                            | Provides technologies that enable access to a server running Windows-based programs or the full Windows desktop                                                                                                    |                               |
|                                                                            | ⊘ Role Status                                                                                                    | Go to Remote Desktop Services |
|                                                                            | System Services: All Running<br>Events: None in the last 24 hours<br>Best Practices Analyzer: To start a Best Practices Analyzer scan, go to the Best Practices Analyzer tile on<br>this role's homepage and click Scan this Role                                                                                                    |                               |
|                                                                            | Role Services: 2 installed                                                                                                    | Add Role Services             |
|                                                                            | Role Service Status           Remote Desktop Session Host         Installed         3           Remote Desktop Wrtualization Host         Not installed         3                                                                                                    |                               |
|                                                                            | Core Services Not installed<br>RemoteFX Not installed<br>Remote Desktop Licensing Not installed<br>Remote Desktop Connection Broker Not installed<br>Remote Desktop Gateway Not installed                                                                                                    |                               |
|                                                                            | Remote Desktop Web Access Installed     Description: <u>Remote Desktop Session Host (RD Session Host)</u> , formerly Terminal Server, enables a server to host Windows     -based programs or the full Windows desktop. Users can connect to an RD Session Host server to run     roorstree, see files and use network energies on the server. |                               |
|                                                                            | Last Refresh: Today at 17:37 Configure refresh                                                                                                    | •                             |
|                                                                            | *                                                                                                    |                               |
| 🌌 Starti 🗍 📠 🛛 🔀 🥫                                                         |                                                                                                    | FR    👘 🐚 17:37 💻             |

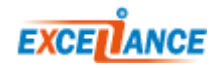

# BOTH SERVERS:

We now need to put each server in the appropriate "Farm", and specify which "Broker" is to be used.

In the "RD Session Host Configuration" menu item (1), double-click on "Member of farm in RD Connection Broker" (2).

| 0                                                                                | rdesktop - 10.0.0.22                                                                                              | 08                                     |
|----------------------------------------------------------------------------------|----------------------------------------------------------------------------------------------------|----------------------------------------|
| Server Manager                                                                   |                                                                                                    |                                        |
| Eile Action View Help                                                            |                                                                                                    |                                        |
|                                                                                  |                                                                                                    |                                        |
| Server Manager (LYNC2)                                                           | RD Session Host Configuration: lync2                                                                              | Actions                                |
| E 😭 Remote Desktop Services                                                      | Configuration for Remote Desktop Session Host server:                                                             | RD Session Host Configuration: lync2 🔺 |
| E 😫 RemoteApp Manager (lync2.xlc.local)                                          | LYNC2                                                                                                    | 🚢 Create New Connection                |
| Remote Desktop Configuration: Manager      MRD Session Host Configuration: lync2 | You can use Remote Desktop Session Host Configuration to configure settings for new connections, modify the setti | Q Refresh                              |
| 🕀 📷 Remote Desktop Services Manager 1                                            | whole.                                                                                                    | View 🕨                                 |
| Web Server (IIS)     Features                                                    |                                                                                                    | Help                                   |
| Diagnostics                                                                      | Connections                                                                                                    |                                        |
| Gonfiguration                                                                    | Connection Name Connection Type Transport Encryption Comment                                                      |                                        |
| E Storage                                                                        | Microsoft nor 7.1 top Client Compatible                                                                           |                                        |
|                                                                                  |                                                                                                    |                                        |
|                                                                                  |                                                                                                    |                                        |
|                                                                                  |                                                                                                    |                                        |
|                                                                                  | Edit settings                                                                                                    |                                        |
|                                                                                  | General                                                                                                    |                                        |
|                                                                                  | Pelete temporary folders on exit Yes                                                                              |                                        |
|                                                                                  | Use temporary folders per session Yes                                                                             |                                        |
|                                                                                  | Restrict each user to a single session Yes                                                                        |                                        |
|                                                                                  | E User logon mode Allow all connections                                                                           |                                        |
|                                                                                  | Licensing                                                                                                    |                                        |
|                                                                                  | Remote Desktop licensing mode Not specified                                                                       |                                        |
|                                                                                  | Remote Desktop license servers Not specified                                                                      |                                        |
|                                                                                  | RD Connection Broker                                                                                              |                                        |
|                                                                                  | Member of farm in RD Connection Broker Yes                                                                        |                                        |
|                                                                                  | RD IP Virtualization                                                                                              |                                        |
|                                                                                  | P Virtualization Not Enabled                                                                                      |                                        |
|                                                                                  | L                                                                                                    |                                        |
|                                                                                  |                                                                                                    |                                        |
|                                                                                  |                                                                                                    |                                        |
|                                                                                  |                                                                                                    |                                        |
|                                                                                  |                                                                                                    |                                        |
|                                                                                  | ۲ Þ                                                                                                    |                                        |
|                                                                                  |                                                                                                    |                                        |
| 🎒 Start   🔚 🛛 🧊 🔚                                                                |                                                                                                    | ] FR 📔 🕩 📜 🕼 16:33 🧮                   |

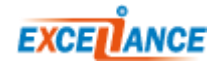

On the popup window, click on "Change Settings..." (1), a new window opens:

- Select "Farm member" (2)
- In the "**RD Connection Broker server name**" input field **(3)**, write the name of the first server. You need to make sure that name resolution is operational.
- In the "**Farm name**" input field **(3)**, write the name chosen for the server farm (any name would do, just make sure to use the same name on both server).
- Click on [OK].

| rder                                                                                                    | sktop - 10.0.0.22                                                                                                    | - 5 ×                                                                                     |
|----------------------------------------------------------------------------------------------------|----------------------------------------------------------------------------------------------------|-------------------------------------------------------------------------------------------|
| File RD Connection Broker Settings                                                                                                    | X                                                                                                    |                                                                                           |
| Select how you want this Remote Desktop Session Host server to be used with RD Connection Broker.                                                                                                    |                                                                                                    | Actions                                                                                   |
| Select how you want this Remote Desktop Session Host server to be used with RD Connection<br>Broker.  Remote Desktop Vitualization Vitual machine redirection Provides redirection for vitual machines used in RemoteApp and Desktop Connection.  Remote Desktop Services Dedicated fam redirection Provides dedicated redirection for the specified fam.  Vitual member 2 Joins this Remote Desktop Session Host server to the specified fam.  Note a should configure the server name: LYNCI Fam Name: BD Connection Broker server name: LYNCI Fam Name: BD Connection and fam membership CK Cancel BD Con | Sktop Session Host server:<br>iguration to configure settings for new connections, modily the setting<br>mingure settings on a per-connection basis, or for the RD Session H<br>ion Broker RD IP Virtualization<br>ber of farm<br>C1<br>ARM1<br>Change Settings<br>roker Load Balancing<br>tr in the farm: 100<br>your load balancer supports the<br>control tokers.<br>for reconnection:<br>cont Connection: | Actions RD Session Host Configuration: lync2 Create New Connection Refresh View Help Help |
|                                                                                                    | Alap.(BA3EFE9558DE-4622-828 ▼<br>OK Cancel Apply                                                                                                    | FB 🕞 👘 🎼 17:56 🜉                                                                          |

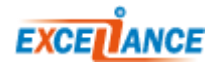

The information you entered on the previous window should now be displayed in the **(1)** zone.

- Select "Use token redirection" in the dropdown menu (2).
- Tick the checkbox corresponding to the main IP address in (3).
- Click on **[OK]**.

|                                                                                                    | rdesktop - 10.0.0.22                                                                                                    | <u> </u>                             |
|----------------------------------------------------------------------------------------------------|----------------------------------------------------------------------------------------------------|--------------------------------------|
| File Action View Help                                                                                                    |                                                                                                    |                                      |
|                                                                                                    |                                                                                                    |                                      |
| Server Manager (LYNC2)                                                                                                    | RD Session Host Configuration: lync2                                                                                                    | Actions                              |
| E P Roles                                                                                                    | Configuration for Demote Deckton Cospion Heat as-                                                                                       | RD Session Host Configuration: lync2 |
| Remote Desktop Services      Generation Services      Generation S |                                                                                                    | 🚢 Create New Connection              |
| Remote Desktop Connection Manager                                                                                                    | You can use Remote Desktop Session Host Configuration to configure settings for new connections, modify the settir                      | Q Refresh                            |
| Remote Desktop Services Manager                                                                                                    | connections, and delete connections. You can configure settings on a per-connection basis, or for the RD Session H<br>whole. properties | View                                 |
| Web Server (IIS)     Features                                                                                                    | Connection Broker   RD IP Vitualization                                                                                                 | 👔 Help                               |
| Diagnostics                                                                                                    | Connect General Eldensing the connected block in the relation of the vicualization                                                      |                                      |
| Configuration     E      Storage                                                                                                    | Connectio                                                                                                    |                                      |
|                                                                                                    | BD Connection Broker                                                                                                    |                                      |
|                                                                                                    |                                                                                                    |                                      |
|                                                                                                    |                                                                                                    |                                      |
|                                                                                                    | Change Settings                                                                                                    |                                      |
|                                                                                                    | Edit set                                                                                                    |                                      |
|                                                                                                    | Genera Participate in Connection Broker Load-Balancing                                                                                  |                                      |
|                                                                                                    | E Delete Felative weight of this server in the farm: 100                                                                                |                                      |
|                                                                                                    | Restric                                                                                                    |                                      |
|                                                                                                    | User k Select taken redirection                                                                                                    |                                      |
|                                                                                                    | Licensi use of RD Connection Broker routing tokens.                                                                                     |                                      |
|                                                                                                    | Remol Select IP addresses to be used for reconnection:                                                                                  |                                      |
|                                                                                                    | Remol IP Address Network Connection                                                                                                    |                                      |
|                                                                                                    | RD Cor 680:100.7f:ffe Local Area Connection" 9                                                                                          |                                      |
|                                                                                                    | Memb fe80::5efe:10.0 isatap.(BA3EFE99-58DE-4622-828 💌                                                                                   |                                      |
|                                                                                                    | BD IP                                                                                                    |                                      |
|                                                                                                    | IP Vint                                                                                                    |                                      |
|                                                                                                    |                                                                                                    |                                      |
|                                                                                                    |                                                                                                    |                                      |
|                                                                                                    |                                                                                                    |                                      |
|                                                                                                    |                                                                                                    |                                      |
|                                                                                                    |                                                                                                    |                                      |
|                                                                                                    | x                                                                                                    |                                      |
|                                                                                                    |                                                                                                    |                                      |
| Start 📔 🚵 🐱 🧊 🍉                                                                                                    |                                                                                                    | FR    🖓 🐂 🍋 16:38 💻                  |

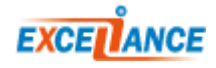

### LAYER 7 CONFIGURATION

#### ALOHA CONFIGURATION:

Add the following lines to the **LB Layer 7** configuration. The lines specific to Terminal Services loadbalancing are the bold ones.

- Make sure to replace server names and IP addresses to match your setup.
- In the **Frontend** Section, choose the IP binding according to your needs

```
backend bk ts
  balance leastconn
  mode tcp
  log global
  option tcplog
  default-server inter 3s rise 2 fall 3
  timeout server 300s
  persist rdp-cookie
  server LYNC1 10.0.0.21:3389 maxconn 1000 weight 10 check
  server LYNC2 10.0.0.22:3389 maxconn 1000 weight 10 check
frontend ft ts
  bind /ssl:ft ts accept-proxy
  bind 0.0.0.0:3389 name rdp
  mode tcp
  log global
  tcp-request inspect-delay 5s
  tcp-request content accept if RDP COOKIE
  option tcplog
  timeout client 300s
  maxconn 1000
  default backend bk ts
```

Click on [OK], then [Apply].

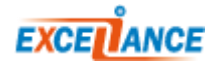